Upute za instaliranje SQL Server Expressa i SQL Server Management Studija te spajanje na SQL Server

1. Preuzmite instalaciju SQL Server Expressa sa stranice:

https://www.microsoft.com/en-us/download/details.aspx?id=55994

2. Pokrenite instalaciju i na prvom ekranu odaberite Basic instalaciju:

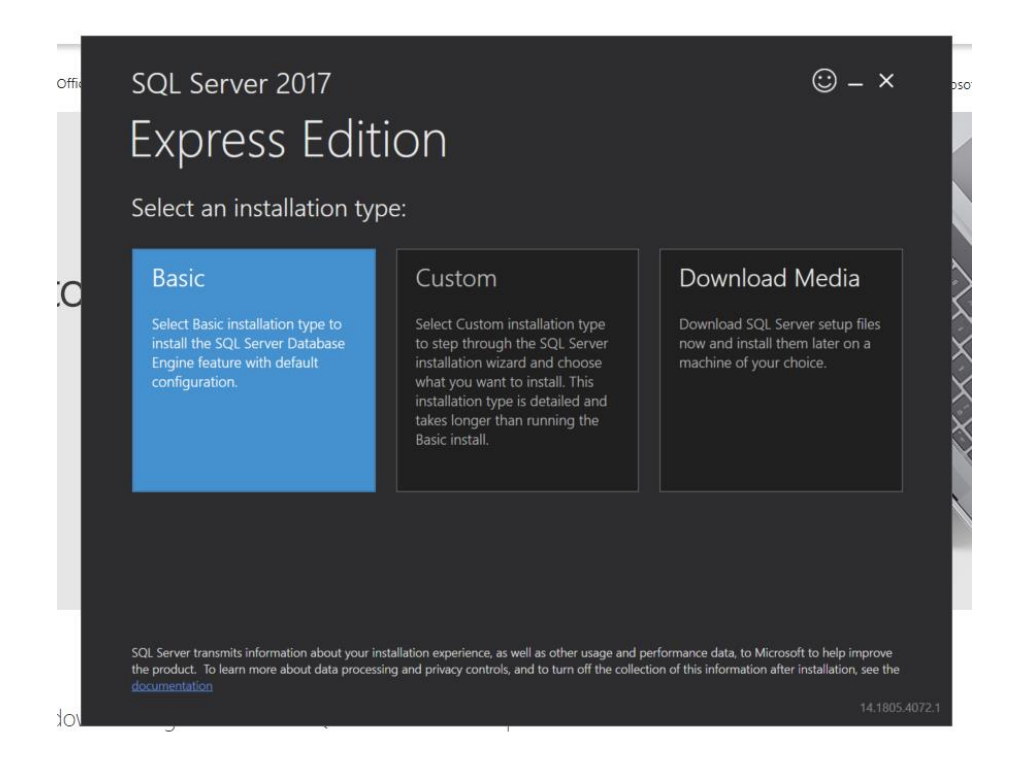

#### 3. Kliknite Yes

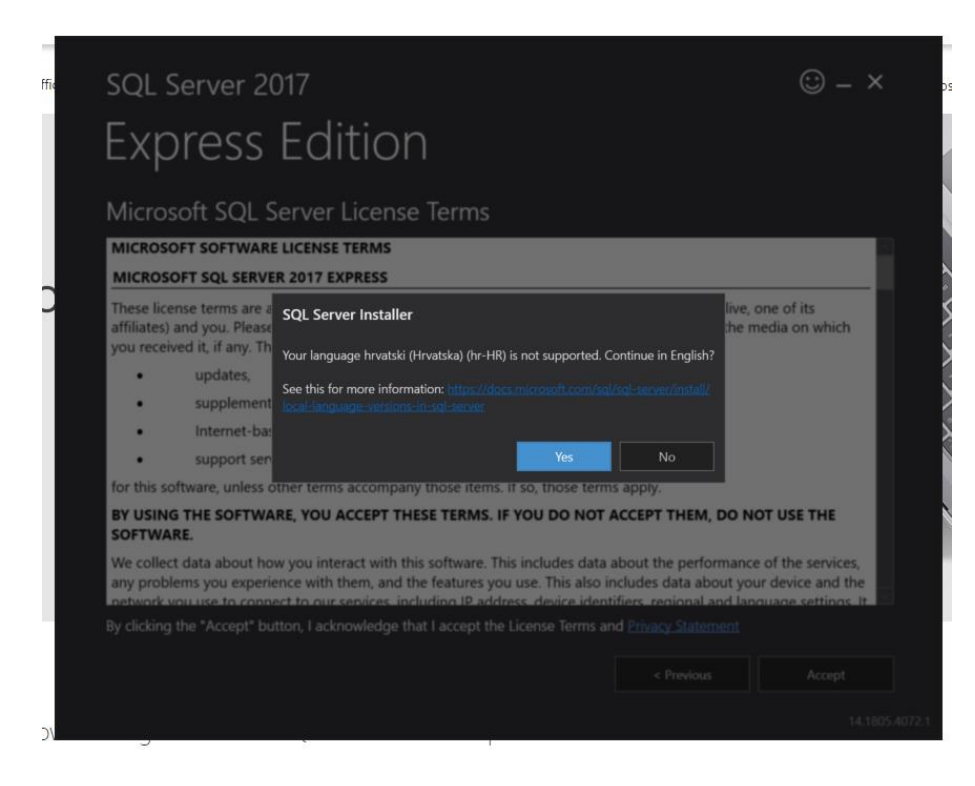

4. Kliknite Accept

| Express Edition                                                                                                    |  |
|----------------------------------------------------------------------------------------------------|--|
| Microsoft SQL Server License Terms                                                                                                    |  |
| MICROSOFT SOFTWARE LICENSE TERMS                                                                                                    |  |
| MICROSOFT SQL SERVER 2017 EXPRESS                                                                                                    |  |
| These license terms are an agreement between Microsoft Corporation (or based on where you live, one of its affiliates) and you. Please read them. They apply to the software named above, which includes the media on which you received it, if any. The terms also apply to any Microsoft                                                                             |  |
| updates,                                                                                                    |  |
| supplements,                                                                                                    |  |
| Internet-based services, and                                                                                                    |  |
| support services                                                                                                    |  |
| for this software, unless other terms accompany those items. If so, those terms apply.                                                                                                    |  |
| BY USING THE SOFTWARE, YOU ACCEPT THESE TERMS. IF YOU DO NOT ACCEPT THEM, DO NOT USE THE SOFTWARE.                                                                                                    |  |
| We collect data about how you interact with this software. This includes data about the performance of the services,<br>any problems you experience with them, and the features you use. This also includes data about your device and the<br>petwork you use to connect to our services, including IP address, device identifiers, regional and language settings. It |  |
| By clicking the "Accept" button, I acknowledge that I accept the License Terms and Privacy Statement                                                                                                    |  |
| < Previous Accept                                                                                                    |  |
|                                                                                                    |  |

5. Ne zatvarajte ovaj prozor nego kliknite **Customize** 

| INSTANCE NAME       CONNECTION STRING         SQLEXPRESS01       Server=localhost\\$QLEXPRESS01;Database=master;Trusted_Connection=T         SQL ADMINISTRATORS       SQL SERVER INSTALL LOG FOLDER         ALGEBRA\mario.fabijanic       C\Program Files\Microsoft SQL Server\140\Setup Bootstrap\Log\2020031         FEATURES INSTALLED       INSTALLATION MEDIA FOLDER         SQLENGINE       C\SQL Server2017/Media\Express_ENU         VERSION       INSTALLATION RESOURCES FOLDER         14.0.1000.169, RTM       C\Program Files\Microsoft SQL Server\140\SSEt\Resources | _ ×         |
|----------------------------------------------------------------------------------------------------|-------------|
| SQLEXPRESS01     Server=localhost\SQLEXPRESS01;Database=master;Trusted_Connection=T       SQL ADMINISTRATORS     SQL SERVER INSTALL LOG FOLDER       ALGEBRA\mario.fabijanic     C\Program Files\Microsoft SQL Server\140\Setup Bootstrap\Log\2020031       FEATURES INSTALLED     INSTALLATION MEDIA FOLDER       SQLENGINE     C\SQL Server2017Media\Express_ENU       VERSION     INSTALLATION RESOURCES FOLDER       14.0.1000.169, RTM     C\Program Files\Microsoft SQL Server\140\SSE\Resources                                                                            |             |
| SQL ADMINISTRATORS     SQL SERVER INSTALL LOG FOLDER       ALGEBRA\mario.fabijanic     C\Program Files\Microsoft SQL Server\140\Setup Bootstrap\Log\2020031       FEATURES INSTALLED     INSTALLATION MEDIA FOLDER       SQLENGINE     C\SQLServer2017Media\Express_ENU       VERSION     INSTALLATION RESOURCES FOLDER       14.0.1000.169, RTM     C\Program Files\Microsoft SQL Server\140\SSE\Resources                                                                                                    | B           |
| ALGEBRAV, mariofabijanic     C.\Program Files\Microsoft SQL Server\140\Setup Bootstrap\Log\2020031       FEATURES INSTALLED     INSTALLATION MEDIA FOLDER       SQLENGINE     C.\SQL Server2017/Media\Express_ENU       VERSION     INSTALLATION RESOURCES FOLDER       14.0.1000.169, RTM     C.\Program Files\Microsoft SQL Server\140\SSET\Resources                                                                                                    |             |
| FEATURES INSTALLED     INSTALLATION MEDIA FOLDER       SQLENGINE     C:\SOL\Server2017/Media\Express_ENU       VERSION     INSTALLATION RESOURCES FOLDER       14.0.1000.169, RTM     C:\Program Files\Microsoft SQL Server\140\SSET\Resources                                                                                                    | þ           |
| SQLENGINE CLSQLServer2017/Media/Express_ENU VERSION INSTALLATION RESOURCES FOLDER 14.0.1000.169, RTM CLProgram Files\Microsoft SQL Server\140\SSET\Resources                                                                                                    |             |
| VERSION         INSTALLATION RESOURCES FOLDER           140.1000.169, RTM         C:\Program Files\Microsoft SQL Server\140\SSE\Resources                                                                                                    |             |
| 14.0.1000.169, RTM C:\Program Files\Microsoft SQL Server\140\SSEI\Resources                                                                                                    |             |
| € Connect Now Customize Install SSM5 Clos                                                                                                    | È           |
|                                                                                                    |             |
|                                                                                                    | 14,1805,407 |

6. Odaberite prvu opciju: Perform a new installation of SQL Server 2017 i kliknite Next

| er             | SQL Server 2017 Setup       Installation Type       Perform a new installation or ac       Global Rules       Product Updates       Install Setup Files       Install Rules | <ul> <li>Ø Perform a new insi<br/>Select this option<br/>components.</li> <li>Add features to a</li> </ul>                                                                                                    | ng instance of SQL Server<br>stallation of SQL Server 2<br>if you want to install a r<br>n existing instance of SQ | r 2017.<br>017<br>new instance of SQL<br>L Server 2017 | .Server or want to insta                                  | —                               |                                               | × |    | - ×            |
|----------------|----------------------------------------------------------------------------------------------------|----------------------------------------------------------------------------------------------------|----------------------------------------------------------------------------------------------------|--------------------------------------------------------|-----------------------------------------------------------|---------------------------------|-----------------------------------------------|---|----|----------------|
| ) (<br>is<br>3 | Instaliation type<br>License Terms<br>Feature Selection<br>Feature Rules<br>Feature Configuration Rules<br>Installation Progress                                            | MSSQLSERVER<br>Select this option if you want to add features to an existing instance of SQL Server. For example, you<br>want to add the Analysis Services features to the instance that contains the Database Engine. Features<br>within an instance must be the same edition. |                                                                                                    |                                                        |                                                           |                                 |                                               |   |    |                |
| ξĘ             |                                                                                                    | Instance Name<br>MSSQLSERVER<br>SQLEXPRESS<br>SQLEXPRESS                                                                                                    | Instance ID<br>MSSQL14.MSSQL5<br>MSSQL14.SQLEXPR<br>MSSQL14.SQLEXPR                                                | Features<br>SQLEngine,AS<br>SQLEngine<br>SQLEngine     | Edition<br>Developer<br>Express<br>Express<br>Back Next > | Vers<br>14.0.<br>14.0.<br>14.0. | ion<br>2027.2<br>2027.2<br>1000.169<br>Cancel |   | PS | 2              |
| T              | hank you for dov                                                                                                    |                                                                                                    |                                                                                                    |                                                        |                                                           |                                 |                                               |   |    | 14.1805.4072.1 |

7. Odaberite I accept the license terms i kliknite Next

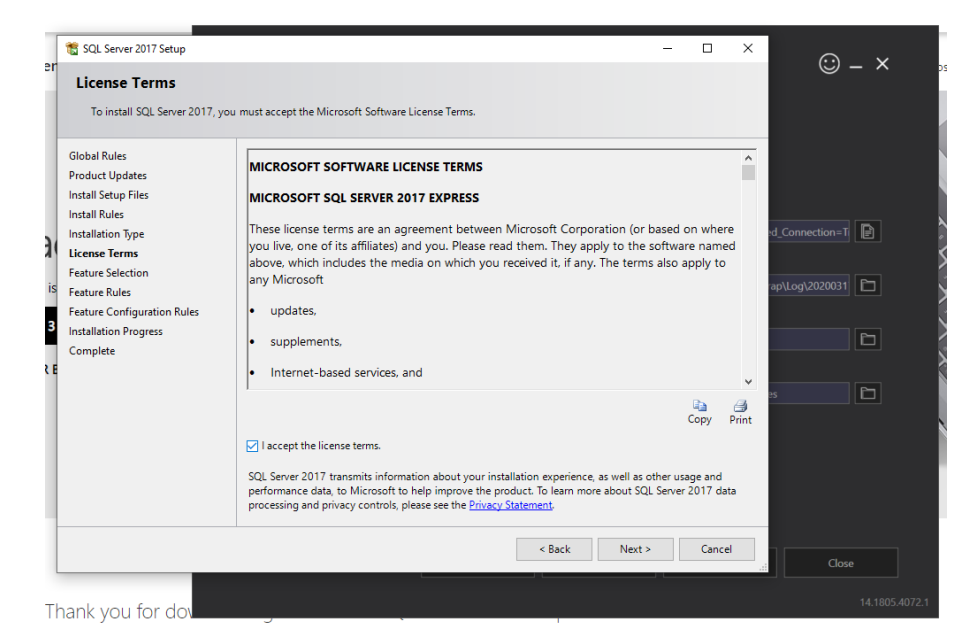

8. Provjerite je li uključena opcija Database Engine Services, ako nije uključite je i kliknite Next

| er             | SQL Server 2017 Setup Feature Selection Select the Express features to in                                                                                                    | stall.                                                                                                    |                                                         | -                                                                                                    |                            | © – ×                    |
|----------------|----------------------------------------------------------------------------------------------------|----------------------------------------------------------------------------------------------------|---------------------------------------------------------|----------------------------------------------------------------------------------------------------|----------------------------|--------------------------|
| j,             | Global Rules<br>Product Updates<br>Install Setup Files<br>Install Rules<br>Installation Type<br>License Terms                                                                                               | Looking for Reporting Services?     Features:     Instance Features     Database Engine Services    SQL Server Replication                                                              | Download it fro                                         | m the web<br>Feature description:<br>The configuration and operation of eas<br>instance feature of a SQL Server instanc<br>isolated from other SQL Server instanc                                       | ch ^<br>ce is<br>es. SQL Y | rd_Connection=T          |
| is<br>3<br>2 E | Feature Selection<br>Feature Rules<br>Instance Configuration<br>Database Engine Configuration<br>Feature Configuration Rules<br>Installation Progress<br>Complete<br>Select A<br>Instance ro<br>Shared feat | Shared Features                                                                                                    |                                                         | Prerequisites for selected features:<br>Already installed:<br>Microsoft Visual C++ 2015 Redistri<br>Windows PowerShell 3.0 or hioher<br>Disk Space Requirements<br>Drive C: 1001 MB required, 377766 MB | ap\Log\2020031             |                          |
|                |                                                                                                    | Select All         Unselect All           Instance root directory:         C:\P           Shared feature directory:         C:\P           Shared feature directory (x86):         C:\P | rogram Files\Mi<br>rogram Files\Mi<br>rogram Files (x84 | crosoft SQL Server\<br>crosoft SQL Server\<br>5)\Microsoft SQL Server\                                                                                                    | ····                       |                          |
| T              | hank you for dov                                                                                                    |                                                                                                    |                                                         | < Back Next >                                                                                                    | Cancel                     | .:: Close 14.1805.4072.1 |

### 9. Odaberite prvu opciju: Default instance i kliknite Next.

Ukoliko već imate instaliran SQL Server, u tom slučaju odaberite opciju **Named instance** i upišite naziv nove instance SQL Servera i kliknite Next

| SQL Server 2017 Setup                                        | <b>on</b><br>nce ID for the instance of S                     | QL Server. Instance ID I      | pecomes part of the       | installation path.   | - 0                    | ×               | <b>- X</b> >   |
|--------------------------------------------------------------|---------------------------------------------------------------|-------------------------------|---------------------------|----------------------|------------------------|-----------------|----------------|
| Global Rules<br>Product Updates<br>Install Setup Files       | <ul> <li>Default instance</li> <li>Named instance:</li> </ul> | SQLExpress2                   |                           |                      |                        |                 |                |
| Install Rules<br>Installation Type<br>License Terms          | Instance ID:                                                  | SQLExpress2                   |                           |                      |                        | :d_Connection=T | B              |
| Feature Selection S Feature Rules Instance Configuration     | SQL Server directory:                                         | C:\Program Files\Mic          | rosoft SQL Server\M       | SSQL14.SQLExpress2   |                        | 'ap\Log\2020031 |                |
| Database Engine Configuration<br>Feature Configuration Rules | Instance Name<br>MSSQLSERVER                                  | Instance ID<br>MSSQL14.MSSQLS | Features<br>SQLEngine, AS | Edition<br>Developer | Version<br>14.0.2027.2 |                 |                |
| Installation Progress<br>Complete                            | SQLEXPRESS<br>SQLEXPRESS01                                    | MSSQL14.SQLEXPR               | SQLEngine<br>SQLEngine    | Express<br>Express   | 14.0.2027.2            | 25              | D              |
|                                                              |                                                               |                               |                           |                      |                        |                 |                |
|                                                              |                                                               |                               | <                         | Back Next >          | Cancel                 | Close           | e              |
| hank you for dov                                             |                                                               |                               |                           | 1                    |                        |                 | 14.1805.4072.1 |

10. Odaberite karticu **Collation** I provjerite je li odabrana postavka SQL\_Croatian\_CI\_AS ili slično. Ako je kliknite **OK**, a ako nije, kliknite **Customize** i odaberite je s liste

| f SQL Serv<br>F<br>Server<br>Specify                                         | r 2017 Setup<br>Configuration<br>the service accounts and collation configur                                                                                                    | ation.                                                                                                    |                                                  | - 🗆 X                     | © – ×                             |  |  |
|------------------------------------------------------------------------------|----------------------------------------------------------------------------------------------------|----------------------------------------------------------------------------------------------------|--------------------------------------------------|---------------------------|-----------------------------------|--|--|
| Global Rules<br>Product Up<br>Install Setup<br>Install Rules<br>Installation | ates Service Account<br>Files Database Engi<br>SQL_Latin1_G                                                                                                    | s Collation<br>ne:<br>eneral_CP1_CL_AS                                                                                                    |                                                  | Customize                 | Connection=1                      |  |  |
| License Tern<br>Feature Sele<br>S Feature Rule                               | Lenni - Jone Parison Strain - Jone Parison Strain - Jone Parison Strain - Jone Parison Strain - Jone Parison Strain - Jone Parison Strain - Jone Parison - Jone Parison - J | Customize the SQL Server 2017 Database Engine Collation Select the collation you would like to use: O Windows collation designator and sort order                                                 |                                                  |                           |                                   |  |  |
| Server Con                                                                   |                                                                                                    | Collation designator:                                                                                                    | Albanian                                         |                           |                                   |  |  |
| Database En                                                                  |                                                                                                    | Binary                                                                                                    | Binary-code point                                |                           |                                   |  |  |
| E Feature Con                                                                | figuration Rules                                                                                                    | Case-sensitive                                                                                                    | Kana-sensitive                                   |                           |                                   |  |  |
| Installation                                                                 | rogress                                                                                                    | Accent-sensitive                                                                                                    | Width-sensitive                                  |                           |                                   |  |  |
| Complete                                                                     | Complete                                                                                                    | Supplementary characters                                                                                                    | Variation selector-sensitive                     |                           |                                   |  |  |
|                                                                              |                                                                                                    | SQL collation, used for backwar<br>SQL croatian_CP1250_CLAS<br>SQL_Croatian_CP1250_CLAS<br>SQL_Creath_CP1250_CLAS<br>SQL_Creath_CP1250_CLAS<br>SQL_Danish_Pref_CP1_CLAS<br>Collation description: | rds compatibility                                |                           |                                   |  |  |
| Fhank you                                                                    | ı for dov                                                                                                    | Croatian, case-insensitive, accent-<br>on Code Page 1250 for non-Unico                                                                                                    | -sensitive, kanatype-insensitive, wic<br>de Data | Ith-insensitive for Unico | de Data, SQL Server Sort Order 92 |  |  |
| f your downloa                                                               | d does not start after 30 seconds, <u>click h</u>                                                                                                    |                                                                                                    |                                                  |                           | OK Cancel                         |  |  |

#### 11. Kliknite Next

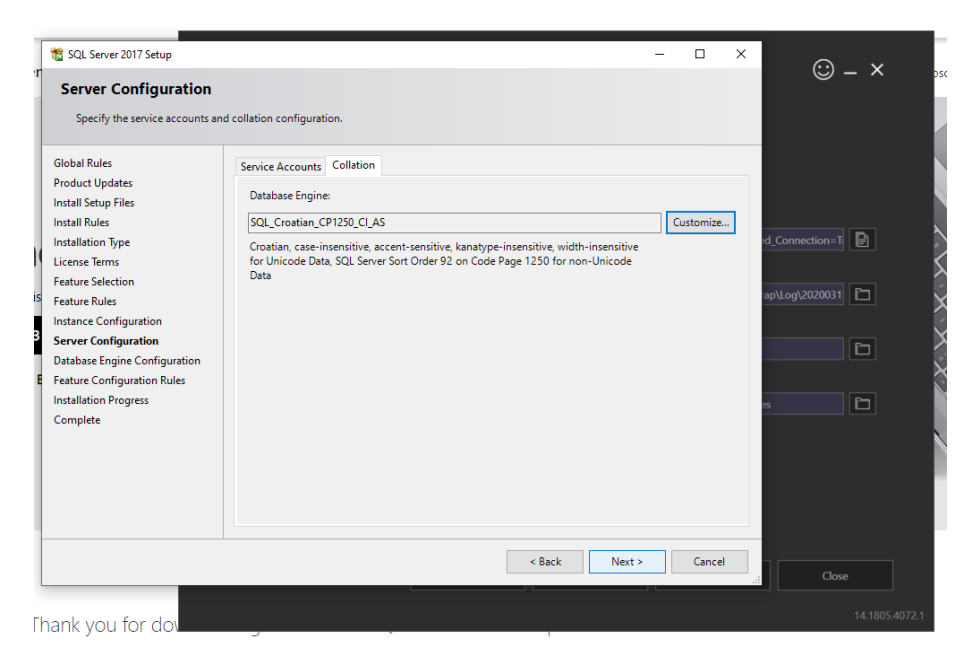

12. Odaberite **Mixed Mode (SQL Server authentication and Windows authentication**). Upišite lozinku **SQL** ili neku drugu po izboru (nemojte zaboraviti koju ste lozinku zadali jer se nećete moći spojiti na instalirani SQL Server!) Kliknite gumb **Add Current User** kako biste se dodali kao administratora SQL Servera

Kliknite gumb Add Current User kako biste se dodali kao administratora SQL Servera Kliknite Next

| er      | SQL Server 2017 Setup<br>Database Engine Conf<br>Specify Database Engine auth        | - C X                                                                                                    | © – ×           |
|---------|--------------------------------------------------------------------------------------|----------------------------------------------------------------------------------------------------|-----------------|
|         | Global Rules<br>Product Updates<br>Install Setup Files                               | Server Configuration Data Directories TempDB User Instances FILESTREAM Specify the authentication mode and administrators for the Database Engine.                                                                      |                 |
| 3(      | Install Kules<br>Installation Type<br>License Terms<br>Feature Selection             | Authentication Mode           O Windows authentication mode         ************************************                                                                                                    | i_Connection=Ti |
| is<br>3 | Feature Selection<br>Feature Rules<br>Instance Configuration<br>Server Configuration | Specify the password for the SQL Server system administrator (sa) account.                                                                                                    | p\Log\2020031   |
| t E     | Feature Configuration Rules<br>Installation Progress<br>Complete                     | Specify SQL Server administrators           ALGEBRA\mario.fabijanic (Mario Fabijanić)         SQL Server administrators           have unrestricted access<br>to the Database Engine.         SQL Server administrators |                 |
|         |                                                                                      | Add Current User Add Remove                                                                                                    |                 |
| L       |                                                                                      | < Back Next > Cancel                                                                                                    |                 |
| Tŀ      | hank you for dov                                                                     | J                                                                                                    | 14.1805.4072.1  |

13. Kliknite Close – SQL Server Express je instaliran

| er      | 🐮 SQL Server 2017 Setup<br>Complete<br>Your SQL Server 2017 installati                                                                                                    | - D >                                                                                                    | × | © – ×          |
|---------|----------------------------------------------------------------------------------------------------|----------------------------------------------------------------------------------------------------|---|----------------|
| 3       | Global Rules<br>Product Updates<br>Install Setup Files<br>Install Rules<br>Installation Type<br>License Terms                                                                                    | Information about the Setup operation or possible next steps:           Feature         Status           Ø Database Engine Services         Succeeded                                           |   | d_Connection=T |
| is<br>3 | Feature Selection<br>Feature Rules<br>Instance Configuration<br>Server Configuration<br>Database Engine Configuration<br>Feature Configuration Rules<br>Installation Progress<br><b>Complete</b> | Details:                                                                                                    | 2 | s              |
| T       | nank vou for dou                                                                                                    | Summary log file has been saved to the following location:<br>C\Program Files\Microsoft SQL Serve\140\Setup Bootstrap\Log\20200317 074712\Summary ZG-VUA-<br>MARIO 20200317 074712.txt<br>Close |   |                |

- 14. Preuzmite instalaciju **SQL Server Management Studija** sa stranice: <u>https://docs.microsoft.com/en-us/sql/ssms/download-sql-server-management-studio-ssms?view=sql-server-ver15</u>
- 15. Pokrenite instalaciju.

Postupak instaliranja je jednostavan, a po završetku najčešće treba napraviti restart računala.

**16.** Nakon instaliranja, u **Start** izborniku potražite "**SSMS**" i pokrenite **SQL Server Management Studio** 

17. Odaberite ili upišite sljedeće podatke kako biste se spojili na SQL Server

#### Server type: Database Engine

### Server name: .

(ovdje možete upisati IP adresu računala na kojem je instaliran SQL Server ili naziv tog računala ili jednostavno staviti točku koja predstavlja LOCALHOST)

## Authentication: SQL Server Authentication

# Login: sa

### **Password: SQL**

(ukoliko ste definirali drugačiju lozinku tijekom instaliranja SQL Servera, ovdje upišite definiranu lozinku)

### Kliknite Connect

| 💀 Microsoft SQL Server Management Studio        |                     |                                | Qu        |
|-------------------------------------------------|---------------------|--------------------------------|-----------|
| File Edit View Project Tools Window Help        |                     |                                |           |
| 🌀 🗸 🍮 🛛 🐮 🝷 🎦 🚔 🔛 💕 📮 New Query 📮 🔊 🐼           | Mi AN よ C A ター      | 🔍 🗸 🕅 🏓 bertina 🔹 🕴            | a 🎤 🏛 🖻 🔹 |
| 🕴 🚏 😚 📄 🔹 🕹 Execute 🔳 🗸 🖧 🖥                     | 🖵 Connect to Server | ×                              |           |
| Object Explorer     ▼ ♀ ×       Connect ▼ ♀ ☆ ☆ |                     | SQL Server                     |           |
|                                                 | Server type:        | Database Engine ~              |           |
|                                                 | Server name:        | . ~                            |           |
|                                                 | Authentication:     | SQL Server Authentication ~    |           |
|                                                 | Login:              | sa 🗸                           |           |
|                                                 | Password:           | ***                            |           |
|                                                 |                     | Remember password              |           |
|                                                 |                     | Connect Cancel Help Options >> |           |

18. Ukoliko je spajanje uspješno, prikazat će se **Object Explorer** u kojem će biti vidljiv SQL Server (sa zelenim kružićem kao znakom da je server aktivan)

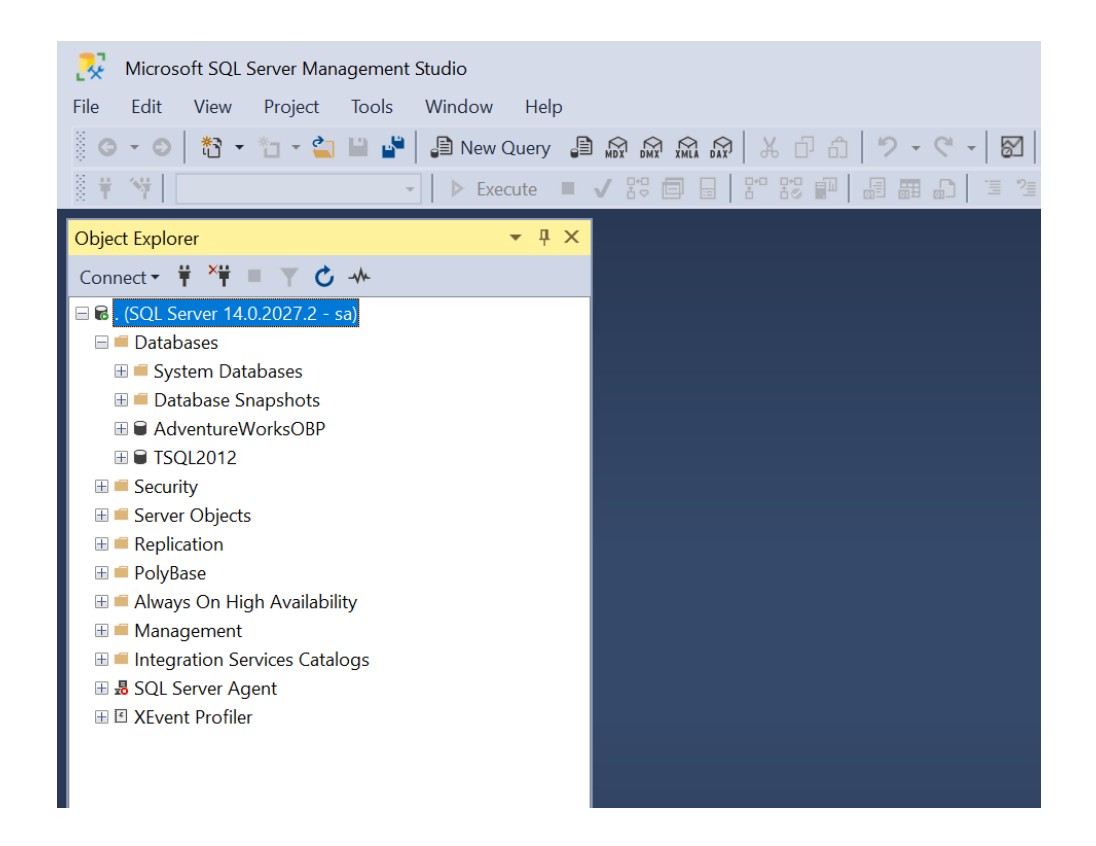